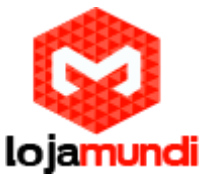

## Configurando SIMVOX-8 com Asterisk

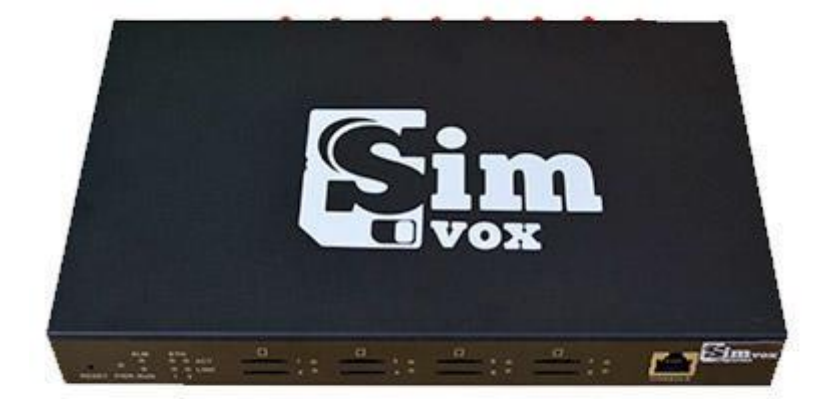

## Olá pessoal!

Este é mais um tutorial da Lojamundi e vamos ensinar como configurar o SIMVOX-8.

Ainda não tem o SIMVOX-8 ? Clique aqui

## O que é o Grandstream SIMVOX-8 ?

**Gateway SimVox 3G** é um produto multi-funcional utilizado para realizar eficientemente a transição suave entre a rede móvel e VoIP. Diferente de SMG2000 / 3000 series, **Gateway SimVox 3G** acrescenta mais recursos de software e adota novo design estrutura de hardware.

O Gateway SimVox 3G é compatível com os Servidores de Telefonia IP Asterisk, Freepbx, Elastix, Snep e outras distribuições que utilizam protocolo SIP;

Vamos para configuração então pessoal:

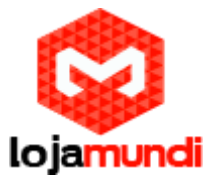

## 1º Passo – Criando Tronco SIP:

Neste tutorial estaremos registrando o nosso gateway em um servidor Asterisk puro que acabei de instalar, logo, faremos uma configuração simples e rápida.

Primeiro vamos criar uma conta SIP em nosso asterisk para registrarmos o nosso gateway.

Acesse o seu servidor asterisk e abra o sip.conf

(nano /etc/asterisk/sip.conf)

[simvox-8] username=simvox-8 type=friend secret=123simvox port=5060 insecure=invite context=simvox qualify=yes nat=force\_rport,comedia host=dynamic fromuser=4000 disallow=all allow=ulaw allow=alaw

```
- Salve o arquivo e saia, vamos editar agora o extensions.conf (nano /etc/asterisk/extensions.conf)
```

```
[from-internal] ;; rota de saída
exten => _9X.,1,Noop() ;; rota de saída para números iniciados com 9
same => n,Dial(SIP/simvox-8/${EXTEN},60,tT)
same => n(desliga),Hangup()
```

```
[simvox] ;; rota de entrada
exten => _5000,1,Noop() ;; esse número será enviado pelo gateway
same => n,Dial(SIP/100,60,tTL)
same => n(desliga),Hangup()
```

- Salve o arquivo e saia.
- Vá para o CLI do asterisk (asterisk -rvvvvvv)

```
- Digite reload
```

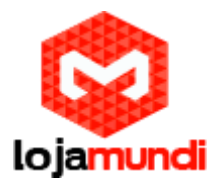

#### 2º Passo – Acessando o Simvox-8:

Conecte o gateway **Simvox-8** à rede pela porta **EHT1**. O **Simvox-8**, vem com uma faixa de IP default do seu fabricante **192.168.1.101**, caso você não esteja nessa faixa de IP, atribua um apelido de rede a sua maquina.

#### Em distribuição Unix:

Dê o comando como super usuário: ifconfig eth0:1 192.168.1.99 netmask 255.255.255.0 up

#### No Windows:

Vá até Central de Rede e Compartilhamento@Alterar Configuração do Adaptador @ clique com o botão auxiliar do mouse na sua rede local @ Propriedades @ Protocolo TCIP4@ coloquem um IP fixo da sua rede @ em seguida clique em Avançado coloque o apelido de IP para acessar o SIMVOX-8. "192.168.1.99".

rede e configurar as conexões

| Tipo de acesso: Internet<br>Grupo Doméstico: Disponível para ingressar<br>Conexões: 📮 Ethernet                       | Configurações IP INIS                                                                                                   |
|----------------------------------------------------------------------------------------------------|----------------------------------------------------------------------------------------------------|
| de<br>rga, discada ou VPN; ou configure um roteador ou ponto de<br>rede ou obtenha informações sobre como solucionar | Endereço IP<br>Endereço IP: 192.168.1.99<br>Máscara de sub-rede: 255.255.0<br>Gz<br>Gateway<br>20.20.20.1<br>Automática |
|                                                                                                    | Adicionar Editar Remover                                                                                                |
|                                                                                                    | OK Cancelar                                                                                                    |

Para acessa o equipamento coloque o IP 192.168.1.101 em seu navegador.

Agora que sabemos qual o IP que nosso gateway recebeu, vamos acessá-lo através do navegador web de sua preferência.

### Lojamundi – CNPJ: 17.869.444/0001-60

Cond. Mansões Entre Lagos – Etapa 01 – Conj 01 – LT 28 – Cep 73255-900

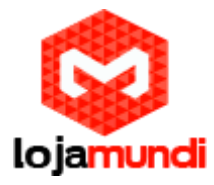

Ao digitar o endereço no navegador, aparecerá a tela de login.

O usuário e senha padrão é: admin

## 3º Passo – Definindo um IP:

Como o meu servidor Asterisk também está em outra faixa de rede, irei fixar um IP no gateway na mesma rede do meu Asterisk.

## $\mathsf{Em}\; \textbf{Advanced} {\rightarrow}\; \textbf{Network}$

| Network Settings                                                                                                    |                                                                   |
|----------------------------------------------------------------------------------------------------|-------------------------------------------------------------------|
| Network Type:                                                                                                    | Static                                                            |
| IP Address (I)                                                                                                    | 20.20.20.231                                                      |
| Subnet Mask (U)                                                                                                    | 255.255.255.0                                                     |
| Default Gateway (D)                                                                                                    | 20.20.20.1                                                        |
| DNS Server (P)                                                                                                    | 8.8.8.8                                                           |
|                                                                                                    |                                                                   |
| Note:1.Please log in again using your new IP address if the IP a<br>2.If you select 'DHCP', your IP address will be allocated ran<br>and press the corresponding function key to inquire it. | ddress has been modified!<br>Idomly Please dial the port's number |
| Save                                                                                                    | et                                                                |

- Salve, e já pode acessar o equipamento pelo IP setado.

## 4º Passo – Registrando o Gateway ao Asterisk:

EM VoIP, vá até as configurações SIP, aqui vamos indicar o IP do servidor a qual iremos nos registrar

 $\text{Voip}{\rightarrow}\text{SIP}$ 

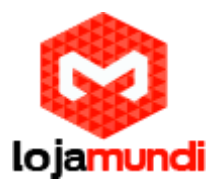

| SIP Settings                                  |                      |
|-----------------------------------------------|----------------------|
| SIP Port                                      | 5060                 |
| Send 180                                      | Enable               |
| Register Status<br>Register Gateway           | Unregistered<br>No   |
| Registrar IP Address<br>Registrar Port        | 20.20.20.250<br>5060 |
| Spare Registrar Server                        | Enable               |
| Registry Validity Period (s)                  | 600                  |
| Multi-Registrar Server Mode                   | Enable               |
| SIP Transport Protocol                        | UDP V                |
| Switch Signal Port if SIP Registration Failed | Enable               |
| IMS Network                                   | Enable               |
| Save                                          |                      |

- Register Gateway vamos deixar "NO", pois iremos configurar as contas diretamente nas portas.

- Registrar IP Address : IP do nosso servidor
- Registrar Port : 5060 (porta padrão)
- Salve as configurações.

Agora vamos configurar as portas GSM, mais abaixo, vá até PORT e em seguida Port Group, pois iremos registrar todos os canais no mesmo tronco SIP.

#### Port $\rightarrow$ Port Group $\rightarrow$ Add New

#### Register Port Group: YES

**SIP Account:** simvox-8 (SIP definido anteriormente no passo 1)

Password: 123simvox

Authentication Mode: Register Port Group

Port Select Mode: Cyclic Increase

**Port:** Selecione as portas que farão parte do grup, no nosso caso marcaremos todas as portas.

#### Lojamundi – CNPJ: 17.869.444/0001-60

Cond. Mansões Entre Lagos – Etapa 01 – Conj 01 – LT 28 – Cep 73255-900

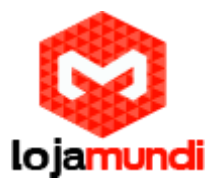

|       |          |              |             | Port G                  | roup-Add        |                  |                     |                 |
|-------|----------|--------------|-------------|-------------------------|-----------------|------------------|---------------------|-----------------|
|       | la de co |              |             |                         |                 |                  |                     |                 |
|       | Index    |              |             | 0                       |                 |                  | •                   |                 |
|       | Descrip  | tion         |             | default                 |                 |                  |                     |                 |
|       | Ponisto  | r Port Group |             | VEC                     |                 |                  |                     |                 |
|       | rregiste | r i on Oroup |             | TES                     |                 |                  | •                   |                 |
|       | SIP Acc  | ount         |             | simvox-8                |                 |                  |                     |                 |
|       | Passwo   | rd           |             | •••••                   |                 |                  |                     |                 |
|       | Authent  | ication Mode | 9           | Register                | Port Group      |                  | •                   |                 |
|       | Port Sel | ect Mode     |             | Cyclic In               | crease          |                  | T                   |                 |
|       |          |              |             |                         |                 |                  |                     |                 |
|       | Port     |              |             | ✓Port 1                 | ✓Po             | rt 2 🕑 F         | Port 3 🕑 F          | Port 4          |
|       |          |              |             | ✓Port 5                 | ✓Po             | rt 6 🕑 F         | Port 7 🗹 🗹 F        | Port 8          |
|       |          |              |             | Check A                 | I Inverse       |                  |                     |                 |
|       |          |              |             |                         |                 |                  |                     |                 |
|       |          |              |             |                         |                 |                  |                     |                 |
|       |          |              |             | Save                    | Canc            | el               |                     |                 |
|       |          |              |             |                         |                 |                  |                     |                 |
| - Cli | que er   | n salvar     |             |                         |                 |                  |                     |                 |
| Check | Index    | Description  | SIP Account | Authentication Username | Ports           | Port Select Mode | Authentication Mode | Register Status |
|       | 0        | default      | simvox-8    |                         | 1,2,3,4,5,6,7,8 | Cyclic Increase  | Register Port Group | Registered      |

chan\_sip.c:24457 handle\_response\_peerpoke: Peer 'simvox-8' is now Reachable. (32ms / 2000ms)

## Adicionando regra de saída no gateway:

#### $\textbf{Route} \rightarrow \textbf{IP} \textbf{->} \textbf{Tel/IP} \rightarrow \textbf{Add New}$

Nesta parte, vamos deixar os campos com os dados que vem por padrão, mas você poderá manipular caso deseje.

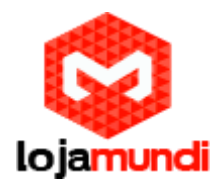

|                        | Add New      |
|------------------------|--------------|
| IP->Tel/IP R           | outing Rule  |
| Index:                 | 63 🔻         |
| Description:           | default      |
| Source IP:             | *            |
| CallerID Prefix:       | *            |
| CalleeID Prefix:       | *            |
| Route by Number        | Enable       |
| Call Destination:      | Port Group 🔻 |
| Destination Port Group | 0 •          |
| Save                   | Close        |

## Configurando regra de entrada:

### Port→ Port → Modify(no fim da linha)

Para manipular nossa regra de entrada, iremos porta por porta, e definir um "Bound Number", o número que você digitar aqui será enviado para o seu servidor, em nossa rota de entrada no Asterisk definimos que o que chegar com "5000" será direcionado para o ramal 100, então em Bound Number vamos colocar o 5000.

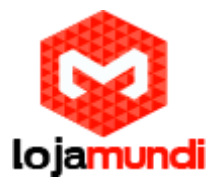

| Port 1                           |
|----------------------------------|
| Register Port                    |
| Register Port No.                |
|                                  |
| SIP Account 8001                 |
| Connection Method Static Binding |
| Bound Number 5000                |
| Echo Canceller 🖉 Enable          |
| Forbid Outgoing Call             |
| Forbid Ingoing Call              |
| Caller ID Detection              |
|                                  |
|                                  |
|                                  |
| Modify Reset Cancel              |

No exemplo acima, as ligações que chegarem na porta 1, será encaminha para o servidor com o Bound Number 5000. E dentro do nosso servidor que tratamos o que deve ser feito com essas ligações.

# Tudo Pronto! Até o próximo tutorial.